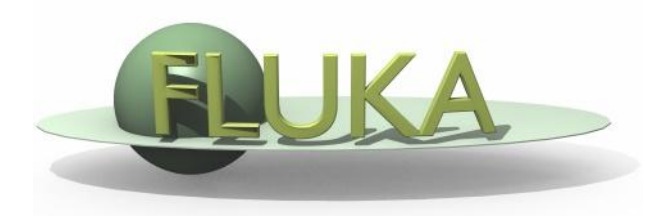

### Flair - Geoviewer

Beginners' FLUKA Course

# Geometry viewer2D

- Debugging bodies/regions in a graphical way;
- Working on 2D cross sections of the geometry;
- 3D rendering of the geometry;

### Pros

- Fast display of complex geometries;
- Visual selection and editing of zones;
- Use real curve of bodies with no conversion to vertices/edges;
- Interactive debugging with information of problematic body regions and zones;

### Cons

- Interactive editing of the geometry still to be implemented;
- Tricky to orientate in an unknown geometry.

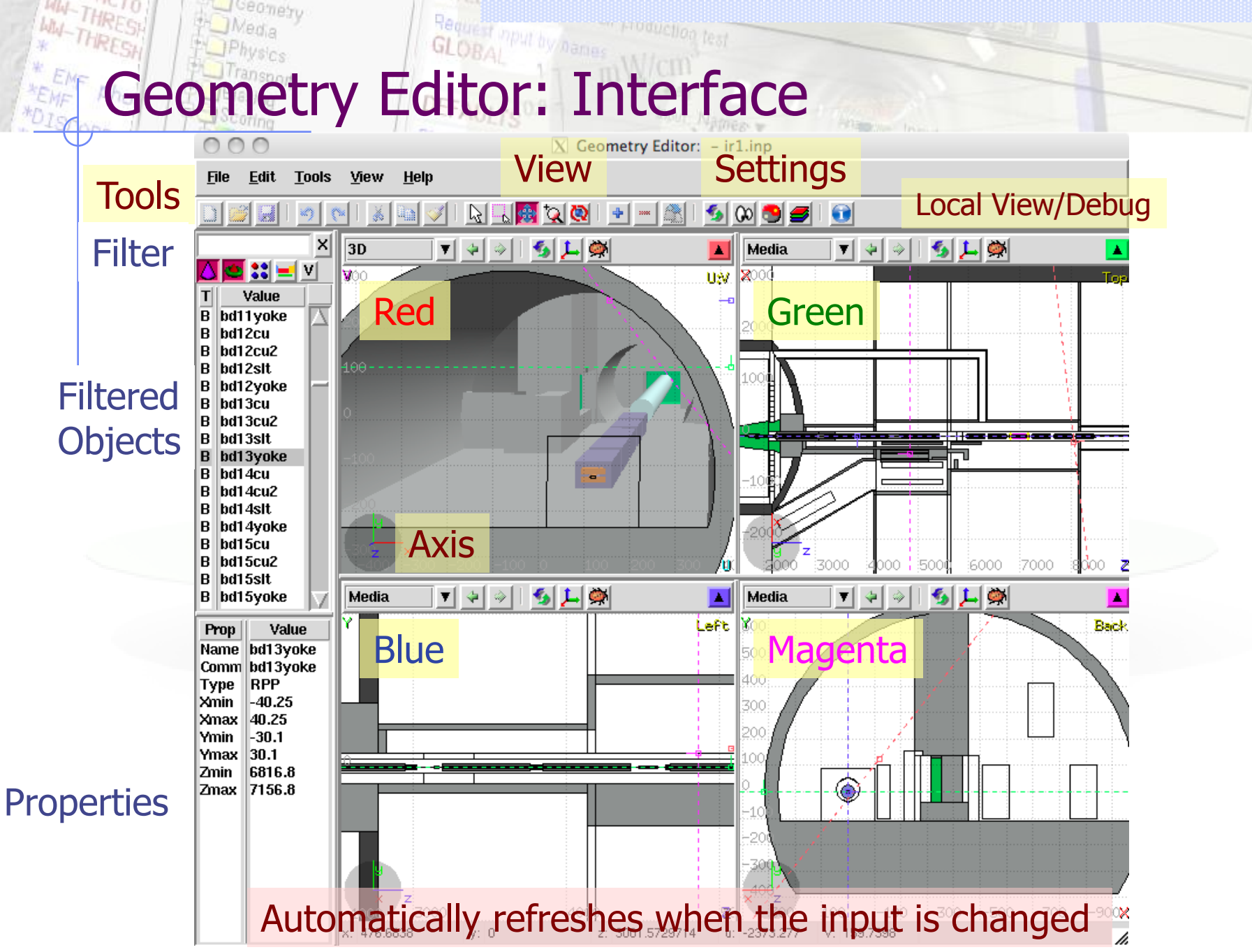

Geometry

# Keyboard shortcuts

General:

- Ctrl
- Shift
- Escape
- SpaceBar
- [Arrows]
- Ctrl + [Arrows]
- Page Up/ Page Down
- = / -
- 1/2
- 3/4
- 5/6
- Ctrl + a
- Ctrl + g
- Ctrl + w

"controls" or changes the action aligns to grid cancels the active action pop-up menu move viewport rotate viewport move viewport cutting plane zoom in/ zoom out set viewport to front / back view set viewport to **left / right** view set viewport to **top / bottom** view select all bodies disable/enable grid quit Geoviewer

### Mouse / Keyboard shortcuts

### Mouse:

- Left button: User selectable action from the tools
- Middle button (or Left+Right if 3<sup>rd</sup>-button emulation is enabled):
  - Default Pan/Move viewport
    - select rectangle region and zoom into
  - Shift-MB-Ctrl se
  - Ctrl

Shift

- Shift-Ctrl-MB
- Ctrl select rectangle region and zoom out
  - rotate projection using a virtual trackball
  - B rotate projection using a virtual trackball with steps of 15 degrees
- Right button pop-up menu
  - Wheel (if any) zoom in/zoom out
- When <u>laptop mode</u> is enabled in the <u>Preferences</u> then the <u>middle</u> and <u>right</u> buttons are <u>swapped</u>

# Iconbar and keyboard shortcuts

|            | function      | key        |                                       |
|------------|---------------|------------|---------------------------------------|
| R          | Select        | h          | bodies, regions or modify viewports   |
| 6          | Region select | Shift + s  | Select the bodies in a certain region |
| *          | Pan           | X          | Move viewport                         |
|            |               | Z          | Click Zoom (x2)                       |
| *⊋         | Zoom In/Out   | Ctrl + z   | Zoom out (x2)                         |
|            |               | z + select | Select and zoom region                |
| Q          | Rotate        | t          | Rotate viewport                       |
| +          | Show zone     | d          | Show zone                             |
| €          | Refresh       | Ctrl + r   | Refresh all viewport                  |
| 00         | Change layout | V          | Change layout of viewport             |
| 3          | Change view   | Shift + z  | Change view mode in all viewports     |
|            | Layers        | Ctrl + l   | Configure the view mode (Layers)      |
| <b>بلر</b> | Axis          |            | Origin and projection setup           |
| <b>i</b>   | Errors        |            | Show error in geometry                |

### Request input by names WH-THRESI The Viewports

Ceometry

MW-THRESP

### 4 predefined geometry Layers: Boundary, Media, Lattice and 3D

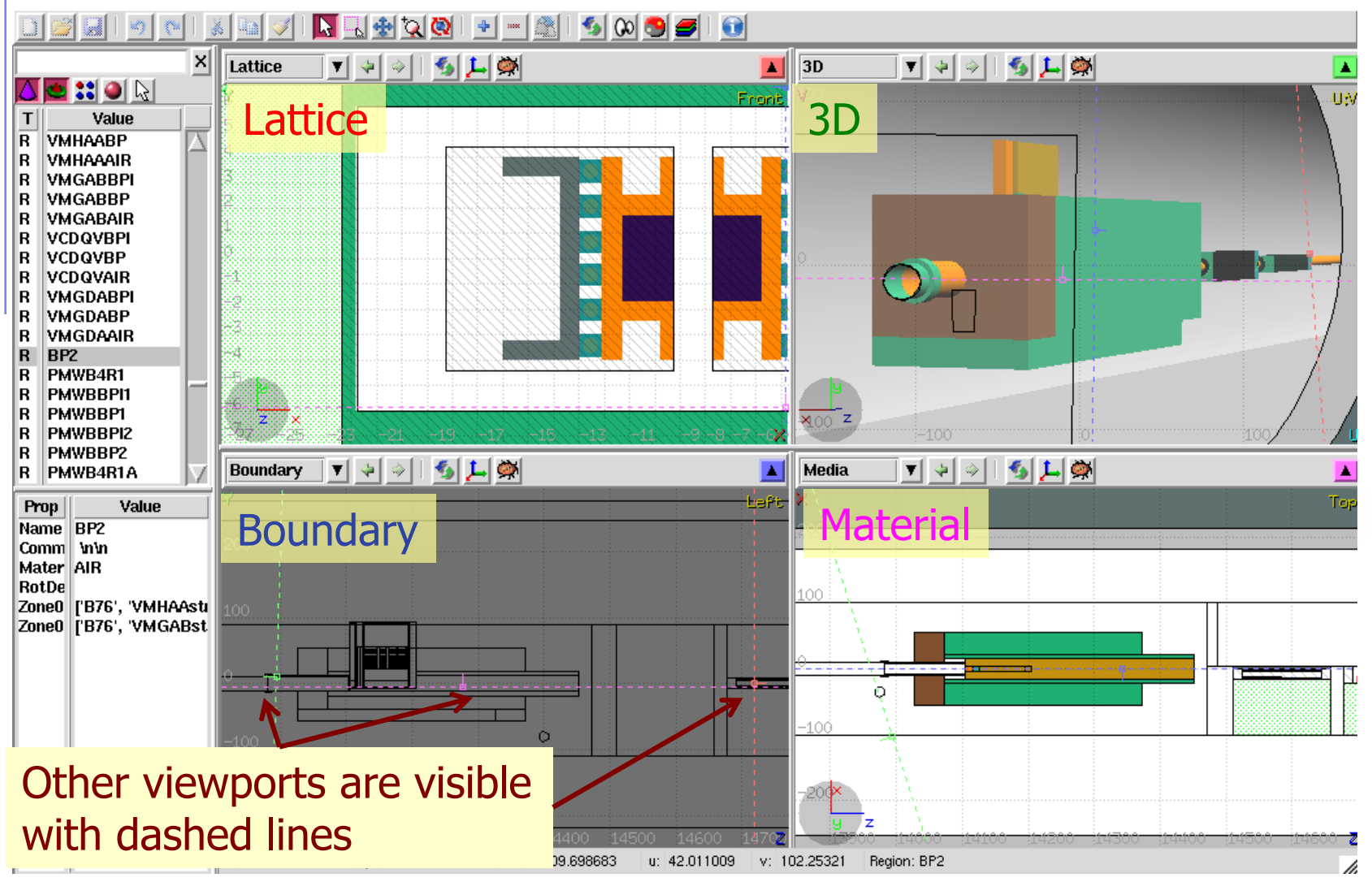

### Request input by/names Geometry Layers [1/4]

MW-THRESP

WW-THRESH

\_ ceometry

Custom Layers can be specified in the "Configure Layer menu" (🚝 )

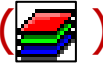

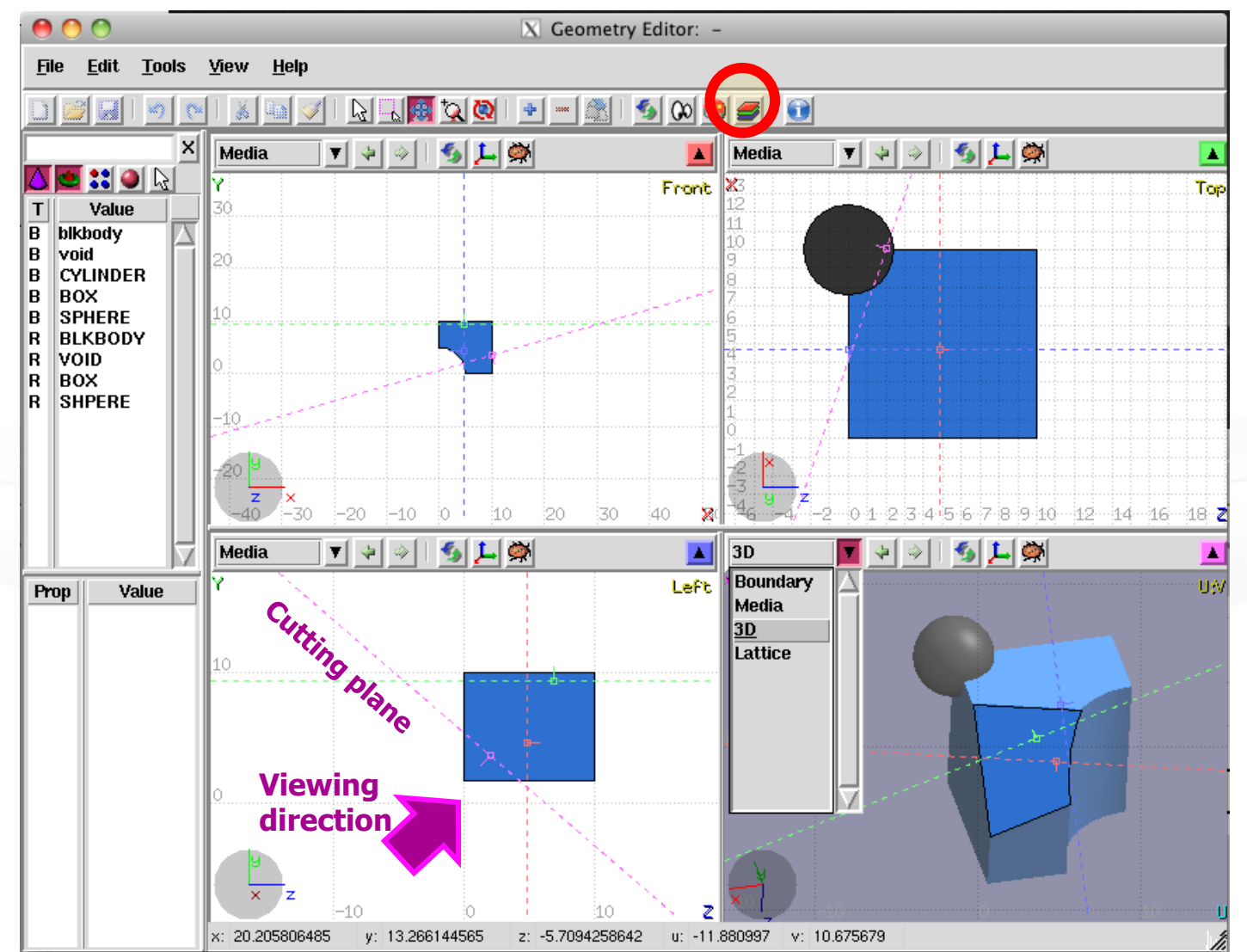

### Toolbar:

Request nput by names

Geometry Layers [2/4]

aje 🟦 🗉 Global

Close

Global

Close

X Geometry Lave

🔳 Title

🔳 Grid

Grid Level

Crosshair

Lattice Level

X Geometry Layers

Color: Material

Lat Region

Lat Material

<sup>■ Vox</sup> USRBIN <u>■</u> RO Importance

Show Deltaray

names

Density

Splitting

Corrfactor-dE/dx

Corrfactor-other

e-Production

▼ 🕂

🗕 aje 😤

General decoration options for all frames

γi

Coordinate system

Viewport lines

Draw Vertex

Layer: 3D

Userdump

Colorband

Help

000

Layer: 3D

Options

Show Image

Beam

Usrbin

3D

Userdump

Colorband

Help

X

M

[1]

[X]

[]

[]

[]

[]

[X]

F 1

1

Options

Show

lmage Beam

Usrbin

3D

Add/delete/rename/clone layers.

### Options:

- Enable/Disable: Title, Coordinate system, Viewport lines, Vertexes and Grid;
- Adjust:
  - Grid level (set gridline intensity);
  - Lattice level (set lattice hash line intensity);
  - Crosshair (dimension of the crosshair in the center of the project).

### Show:

- Enable/Disable: Lattice and Voxel;
- Associate Colors to: Regions, Materials, Density, USRBIN (no yet supported), Importance (Bias), etc...

# Geometry Layers [3/4]

| 000                                                                       |     | Geometry Layers                                                                                                    |
|---------------------------------------------------------------------------|-----|----------------------------------------------------------------------------------------------------|
| Layer: 3D                                                                 |     | 🗾 🔻 🗕 🧛 🔳 Global                                                                                                    |
| Options<br>Show<br>Image<br>Beam<br>Userdump<br>Usrbin<br>3D<br>Colorband |     | Image:<br>Calibrate<br>Color Adjust:<br>Black<br>White                                                                     |
|                                                                           |     | Set background image                                                                                                    |
| Help                                                                      |     | Close /                                                                                                    |
| 000                                                                       | X   | Geometry Layers                                                                                                    |
| Layer: 3D                                                                 |     | 🗾 🔻 🛨 🦉 🖉 🗉 Global                                                                                                    |
| Options<br>Show<br>Image<br>Beam<br>Userdump<br>Usrbin<br>3D<br>Colorband |     | Usrbin file:<br>Detector: V<br>Norm: 1.0<br>Rotdefi: V<br>Display usrbins<br>Check the colorband for additional<br>options |
|                                                                           | . p |                                                                                                    |

- Image: set a background image to the geometry (i.e. a CAD-drawing);
- **Image**: load an image file (.png, .gif or .jpg);
- **Calibrate**: calibrate the image. Define a set of points (min. 3) on the image and specify their coordinate;
- **Color Adjust**: readjust the **black** and **white** colors of the loaded image.

### USRBIN:

- Load USRBIN file (see SCORING lecture);
- Select a detector (or URSBIN) among the ones present in the file;
- Normalization constant;
- Associate a ROT-DEFI transformation;

# Geometry Layers [4/4]

| 000                                                                                    | A | Geometry Layers                                                                                                    |
|----------------------------------------------------------------------------------------|---|----------------------------------------------------------------------------------------------------|
| Layer: 3D                                                                              |   | 💌 🔹 🗕 aje 🏦 🗆 Global                                                                                                    |
| Options<br>Show<br>Image<br>Beam<br>Userdump<br>Usrbin<br>3D<br>Colorband              |   | Perspective Density: 0.01 Aperture: 30                                                                                                    |
|                                                                                        |   | Raytracing                                                                                                    |
| Help                                                                                   |   | Close /                                                                                                    |
| ~ ~ ~                                                                                  |   |                                                                                                    |
| 000                                                                                    | X | Geometry Layers                                                                                                    |
| Layer: 3D                                                                              | X | Geometry Layers                                                                                                    |
| Layer: 3D<br>Options<br>Show<br>Image<br>Beam<br>Userdump<br>Usrbin<br>3D<br>Colorband |   | Geometry Layers          Image: Second state       Image: Second state       Image: Second state       Image: Second state         Palette:       FLUKA       Image: Second state       Image: Second state       Image: Second state         Palette:       FLUKA       Image: Second state       Image: Second state       Image: Second st |

### 3D: enable 3D rendering

- Enable/Disable Perspective;
- Set transparency threshold density;
- Set camera **aperture** angle.

Colorband: enable/set color band properties

- Change the default color **Palette**;
- Enable/Disable Log scale;
- Set: Maximum, Minimum and color steps.

### **Object** selection

- Bodies or regions can be selected by the action + left mouse button on the viewport or on the object list in the left bar;
- Multiple bodies/regions can be selected by pressing the **Ctrl** key while clicking with the mouse;
- Bodies and regions can be selected at the same time;
- The selected bodies are:
  - outlined in magenta and yellow dots appear on their vertexes (viewports);
  - highlighted in grey into the object list in the left bar;
- The selected regions are shaded.

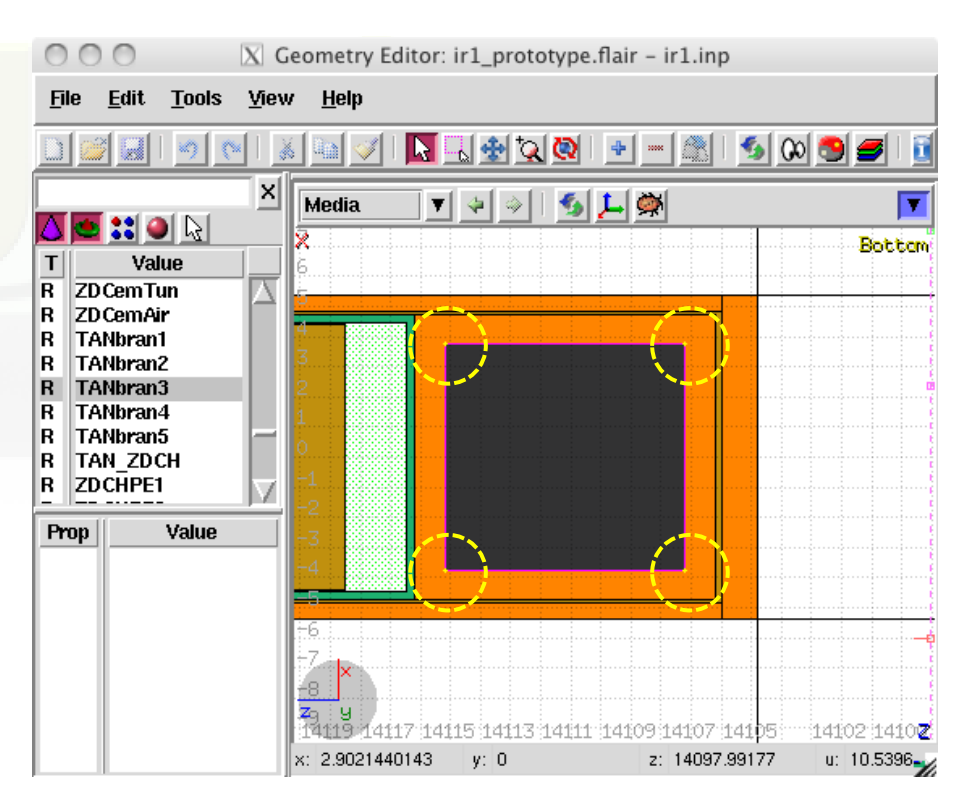

## Manipulating Viewport [1/4]

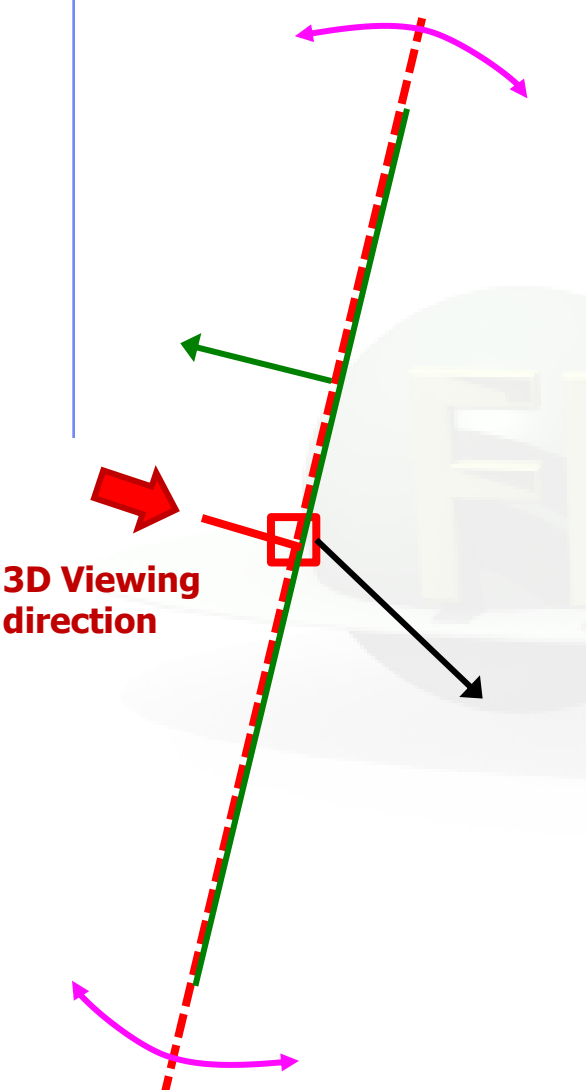

### **Description**:

- Dashed lines represent viewports;
- Center is represented with a square;
- Viewing direction is indicated by a short line;
- When the other-viewport is outside the view window, the viewport-line will be displayed on the closest edge;

### Actions: Select 🔯 + left mouse button

- <u>Drag the center</u> square to reposition the viewport
- <u>Drag the line close to the center</u> to reposition the viewport along the vertical axis
- <u>Drag the extremities</u> of the viewport-line to rotate the viewport

# Manipulating Viewport [2/4]

### **Centering Viewports**

 The viewports can be centered on the vertexes of the selected bodies by pressing the <u>shift</u> key while dragging the viewport on the screen and the vertex closer to the mouse pointer will be selected;

• If no bodies are selected the center of the viewport will be aligned to the grid (step of 1/10 of the main grid).

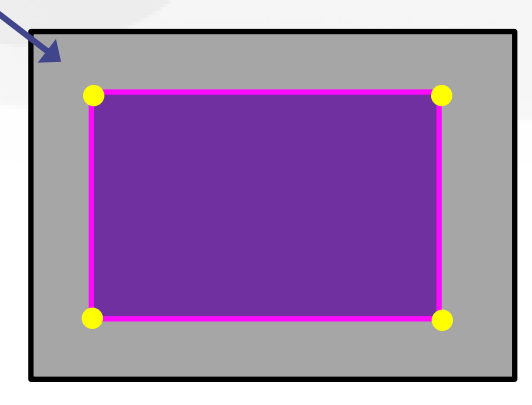

# Manipulating Viewport [3/4]

### Pop-up menu options:

- **Projection:** Modify the position of the viewport
- Zoom On Selected (object);
- **Show Zone:** show the zone composition at the mouse pointer location;
- **Toggle/Set/Unset Visibility:** The bodies which have the visibility option set are outlined in **violet** and their vertices are always visible even if the object is not selected.

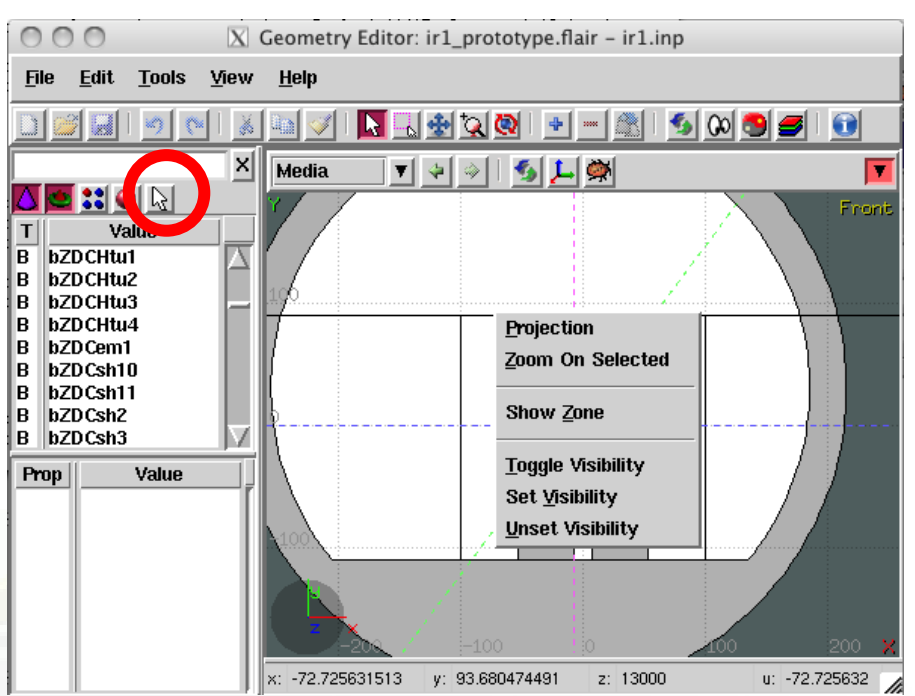

## Manipulating Viewport [4/4]

### **Pop-up menu options: Projection**

### Set the origin of the viewport

| Origin         | Move E | Basis Eul | er Rotate |
|----------------|--------|-----------|-----------|
| <b>x:</b> 0    |        |           |           |
| <b>y:</b> 0    |        |           |           |
| <b>z:</b> 1300 | )0     |           |           |
|                | Ok     | Apply     | Cancel    |

#### Shift the coordinate system

| Origin       | Move E | Basis Eul | er Rotate |
|--------------|--------|-----------|-----------|
| ∆u:          |        |           |           |
| ∆ <b>v:</b>  |        |           |           |
| ۵ <b>w</b> : |        |           |           |
|              | Ok     | Apply     | Cancel    |

### Change the reference axis (basis vectors)

| Origin        | Move | Basis | Eule | r I        | Rotate |
|---------------|------|-------|------|------------|--------|
| <b>u:</b> 1.0 | 0.   | 0     |      |            | 0.0    |
| <b>v:</b> 0.0 | 1.   | 0     |      |            | 0.0    |
| x-y x-z       | y-z  | swap  | -u   | - <b>v</b> | norm   |
|               | Ok   | Арр   | ily  | C          | ancel  |

### Rotate around the Cartesian axis

| Origin        | Move | Basis | Euler | Rotate |
|---------------|------|-------|-------|--------|
| <b>Rx:</b> 0  |      |       |       |        |
| <b>Ry:</b> -0 |      |       |       |        |
| <b>Rz:</b> 0  |      |       |       |        |
|               | Ok   | Арр   | oly   | Cancel |

### Rotate around the (u,v,w) axis

| Origin | Move | Basis | Euler | Rotate |
|--------|------|-------|-------|--------|
| Ru:    |      |       |       |        |
| Rv:    |      |       |       |        |
| Rw:    |      |       |       |        |
|        | Ok   | App   | ly [  | Cancel |

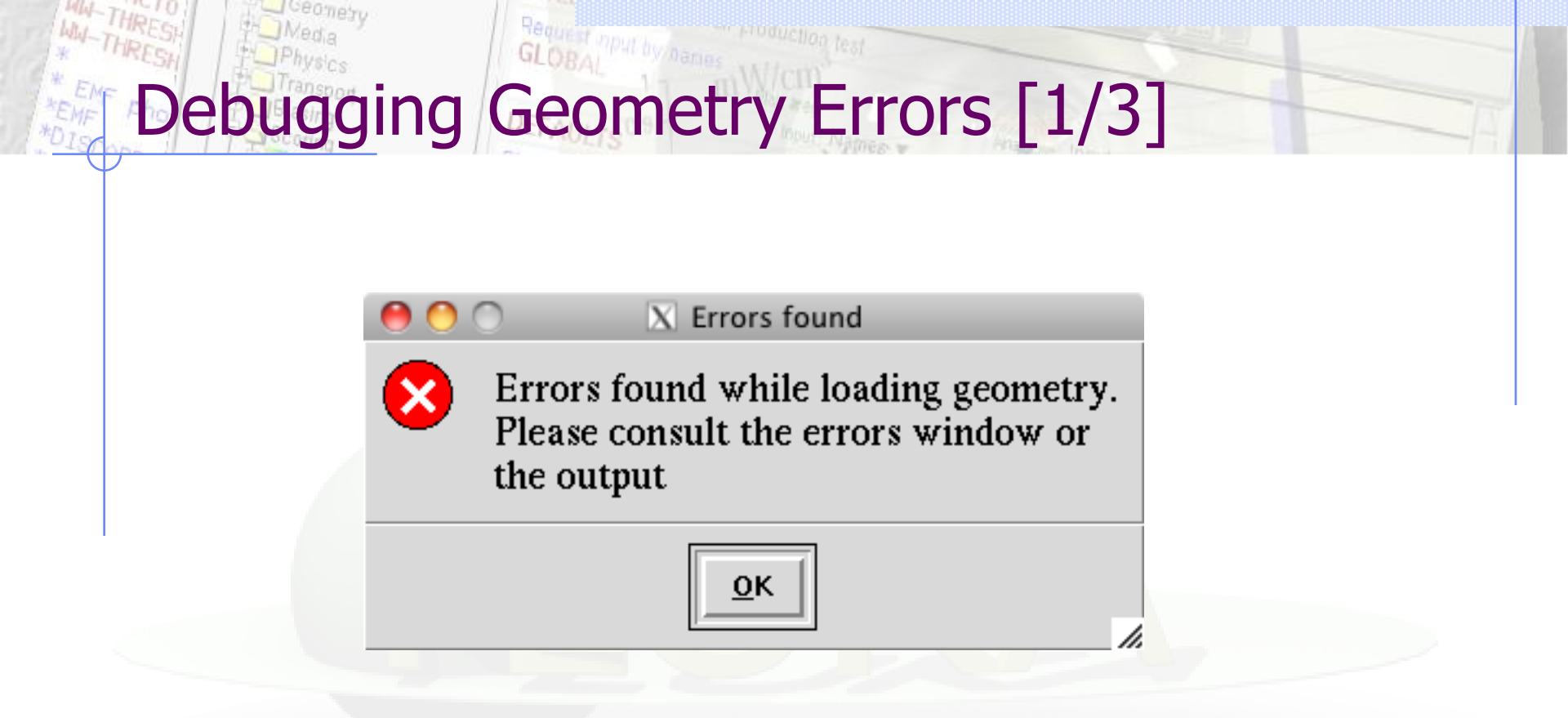

- A warning window notifies that are errors in the geometry;
- Non-strictly geometrical errors (i.e. missing Material Assignment to a region, non recognized cards) are also notified;

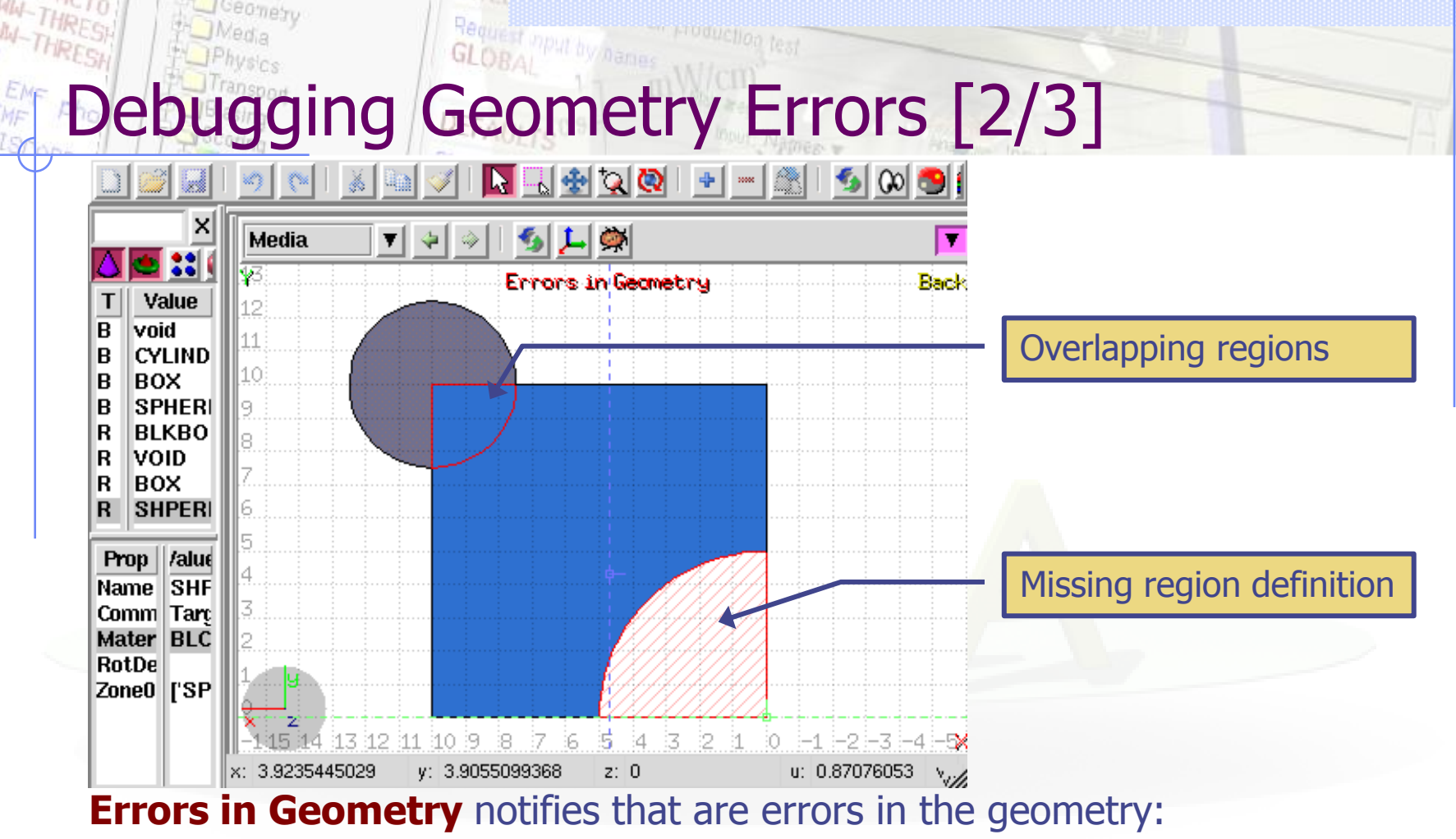

- The areas affected by the errors are outlined with a **Red** stroke:
  - Areas filled with a full color correspond to overlapping regions;
  - Areas filled with red line correspond to a missing region definition;
- Clicking the 🚔 icon displays the dialog with the errors.
- Touching surfaces are checked against 10 significant digits

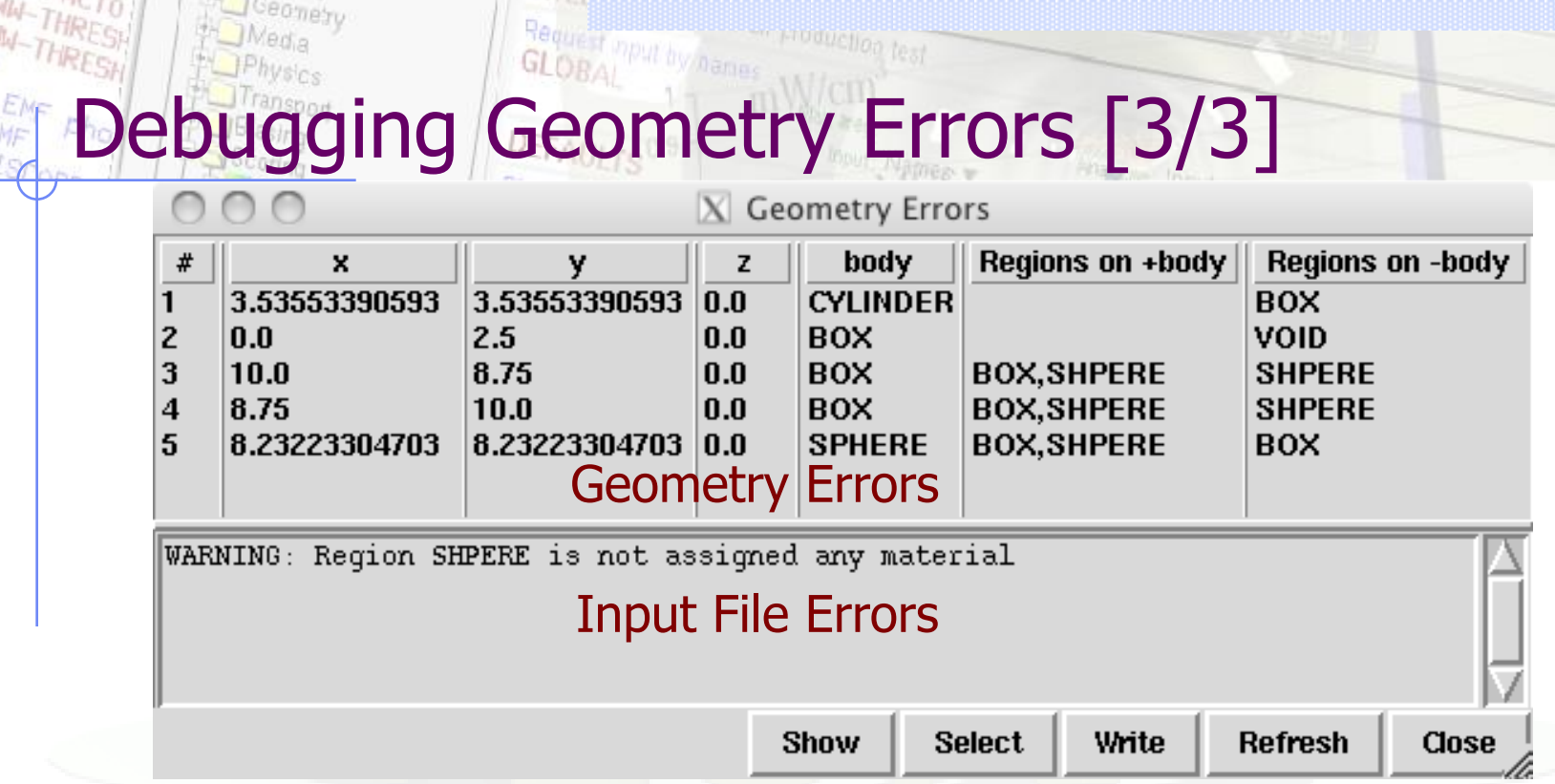

- **x**, **y**, **z** Coordinates of the error (on the surface of body)
- **body** Body with the x,y,z point on surface generating the error
- **+body** Regions that are on the **+** side of the body. Regions where the body should be subtracted to remove the error
- -body Regions that are on the side of the body. Regions that the body should be intersected to remove the error
- +/- are defined according to the normal on the surface, + refers to outside, to inside

## Zone information

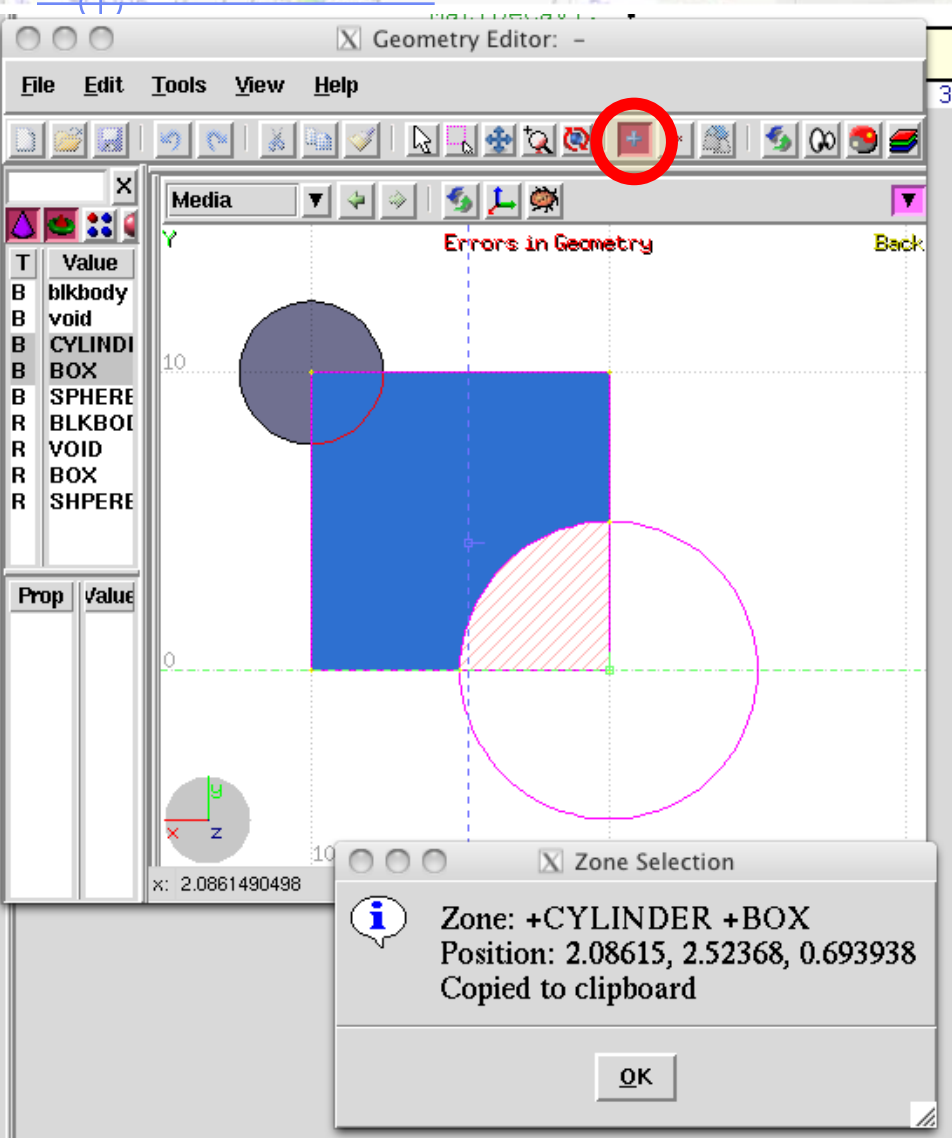

A zone can be identified by:

- selecting the surrounding bodies;
- Selecting the *show zone* mode (click d or on the + button);
- Clicking on the specified area.

The zone composition is also copied in the clipboard.

At the moment the program has only viewing capabilities and the region has to be fixed manually, but we plan a future editing mode where the error can be directly be fixed in Geoviewer.